## User Manual MW3 GPS Tracker (Vehicle/Motorcycle)

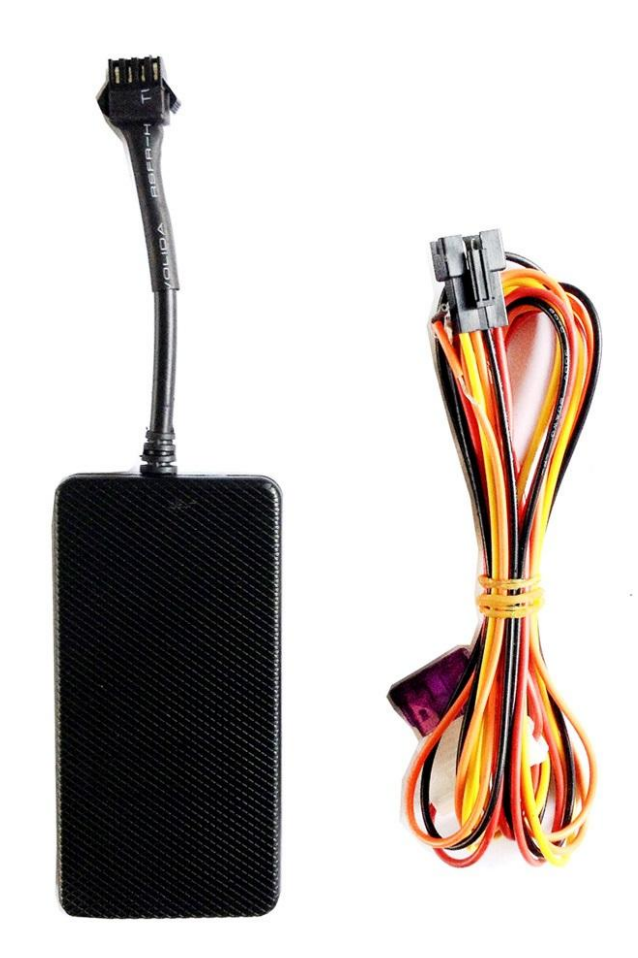

#### 1. Specification

GSM module MTK program, GSM 850/900/1800/1900 Support TCP protocol GPS Chipset U-BLOX 7020(Support GPS/Glonass/Galileo/Compass) GPS sensitivity -162dB Hot start 1sec.,average Warm start 30 sec.,average Cold Start 35 sec, average Altitude Limit 18,000 meters (60,000feet) max.

#### 2. Wiring connections

Red (+)12V-24V Black GND(-) Yellow Cut oil Orange ACC

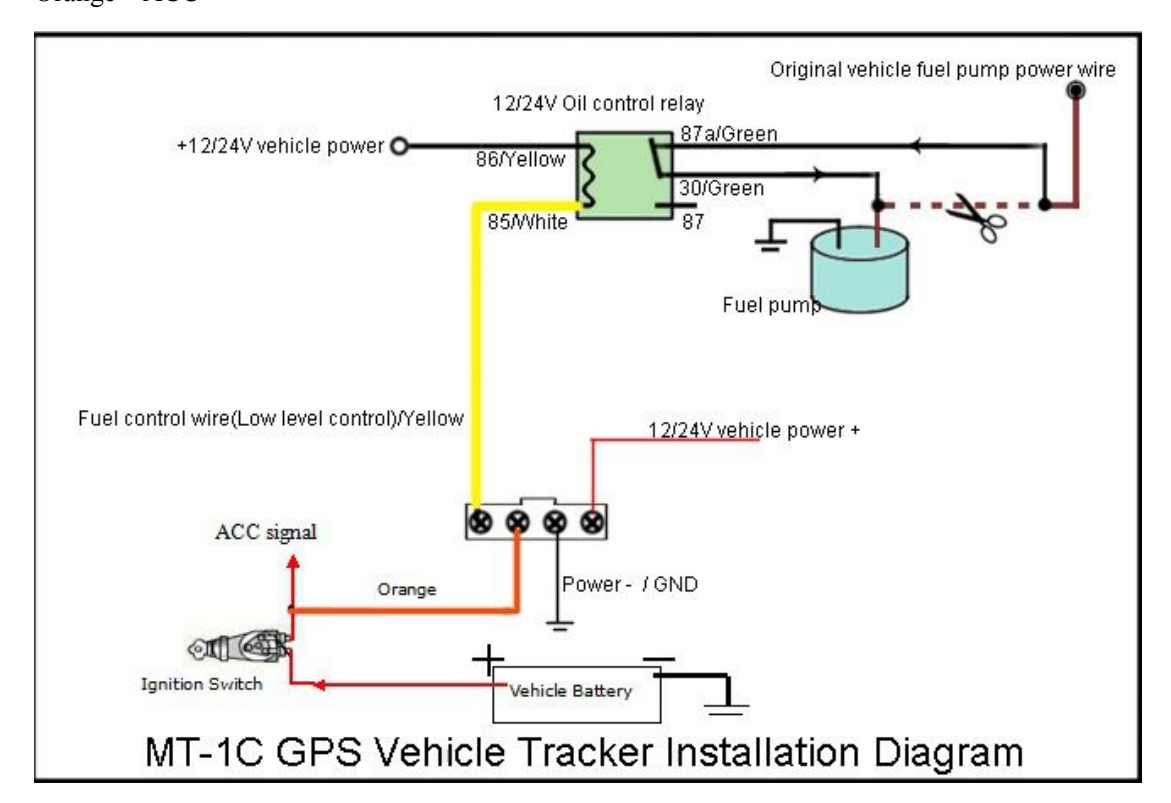

#### 3.Work Mode

This tracker have two work mode which is SMS and GPRS Mode. SMS mode is for off line tracking by Mobile phone. GPRS Mode is for on line tracking by computer and mobile phone . Operating temperature  $-20^{\circ}C-65^{\circ}C$ Battery Volume 50mAh Dimension 89mm×51mm×15mm Voltage 10V - 45VAverage Current When stand-by <84mA

### **Detail Operation**

#### 1. Controller phone number

Command: \* controller phone number \* user password \*Sequence number (1-3) \*\* Eg: \*13900000000\*0000\*1-3\*\*

Reply : SET USER NUMBER 1-3 OK

Note: 1. Tracker can have three pre-saved number

2. New Number can cover the old number

3. No pre-saved number also can control the tracker, but alarm information only to pre-saved number

#### 2. Work Mode Exchange :

SMS Mode Command: 700+ user password Eg: 700000 Reply: SET MODE OK, CURRENT MODE: SMS GPRS Mode Command: 710+ user password Eg: 7100000 Reply: SET MODE OK, CURRENT MODE: GPRS **3. Change user password** Command: 777+new password +old password (4 figures)

Eg: 77712340000

Reply: SET USER PASSWORD OK

#### 4. Request the single position

Command: 666+ user password

eg: 6660000

Reply: when the tracker receive the command, then will send the position with longitude and latitude

#### 5. Request location with Google map URL link

Command : 669+ user password

Eg: 6690000

Command: Reply : When the tracker receive the command, tracker will send a Google link to the sender

#### 6. Command Get Daily report:

Command : 665+ user password+HHMM Example: 66500001022 Reply: SET DAILY REPORT OK Note: HH stands for hour with defined range of [00, 23]. MM stands for minute with defined range of [00, 59].

Close daily report function: 665+password+OFF (Default) Example: 6650000OFF Reply: SET DAILY REPORT OFF

#### 7. Geo- Fence

Turn On Geo-fence Command: 211+ password Eg: 2110000 Reply: GEO-FENCE ON Set Geo Fence Command: 005+user password+Rzzz.z E.g: 0050000R1.0 (1000M) Reply: GEOFENCE ON Turn geo-fence off Command: 210+ password Eg: 2100000

#### Reply: GEO-FENCE OFF

#### 8. Battery low voltage alert

While device detect internal battery is low power, it will send coordinate message with STATE:LOW P OWER

#### 9 .Alert while power off

Open the power off alert Command: 011 + user password eg: 0110000 Reply: POWER ALARM ON Close the power off alert Command: 010 + user password eg: 0100000 Reply: POWER ALARM OFF

#### 10. Power cut

Cut power: 940+password Eg: 9400000 Enable power: 941+password Eg:9410000

#### 11. Mileage Statistics(Software Support)

Set initial mileage value (zero clearing) Command: 142+PW<+M+X> Eg: 1420000 Reply : MILEAGE STATISTICS RESET OK Eg: 1420000M1000 Reply : SET TOTAL MILEAGE OK, CURRENT: 1000 Note: M is delimiter, X is initial mileage value with unit of meter Read current mileage Command: 143 + user password. eg: 1430000 Reply : MILEAGE STATISTICS:ON, CURRENT TOTAL MILEAGE:XX. 12. Time Zone Command: 896 + user password + D + NNEg: 8960000E08 Reply : TIME ZONE SET OK, CURRENT: E8. Note : D takes E or W to indicate east or west time zone respectively. N takes a 2-digit number (1-12) to indicate time zone number. 13. Overspeed Alarm Command : #122#user password#X## Eg: #122#0000#120## Reply: SET RATE LIMIT:120 Close command : #122#0000#0## Note : X is speed benchmark value, which is an integral number. unit is KM/H with defined domain of [0, 999].

#### 14. Tow alarm

Turn on tow truck alert: 181 + user password + TX Eg: 181000015 (15 seconds) Reply : TOWED ALERT ON Turn off tow truck alert: 180 + user password Eg: 1800000 Reply : TOWED ALERT OFF Note: X is the continuous time, the wide is 【15, 100】, the unit is second

#### 15. Set Defence Alarm ON/OFF

Set Up Defence: 712+password Eg: 7120000 Reply: SF OK Set Down Defence: 713+password Eg: 7130000 Reply: CF OK

#### 16. Set Access Point Name (APN)

Command1: #803#user password#APN## eg: #803#0000#CMNET## Command2 : #803#user password#APN#APN user name#APN password## Reply: SET GPRS APN OK

#### 17. Set server IP address and Port

Command: #804#user password# IP # Port ##

Eg:#804#0000#58.64.205.24#8000##

Reply: SET SERVER IP AND PORT OK

#### 18. Set Data upload interval time

Command: #805#user password# X #1## (ACC ON)

eg: #805#0000#12#1##

Reply: SET GPS SAMPLING TIME AND QUANTITY OK

Command: #809#user password# X #1## (ACC OFF)

eg: #809#0000#480#1##

#### Reply: GPRS REPORT SAMPLING 2 OK

Note : X is mean interval time, the unit is seconds, the wide is (10, 59999), 1 is mean the interval quantity, when X=0,

Close the upload function

## Specail Command :

- 1、Reset Command:\*RESET#0000##
- 2、Restart Command \*RESTART#0000##
- 3、Read the current setup information Command: \*RCONF# and \*RCONF1#

#### Track by 900D web based tracking software Setup.

# Please follow above commands to set ip,port(IP is 58.64.205.24, port 8000), and APN, data upload interval.

#### Then please go to http://900d.igpstracking.net

Enter the user name and password we provided. After log in, please go to "Data Manage-Asset Manage", click "Add"

|                  | 1         |                |             |        |
|------------------|-----------|----------------|-------------|--------|
| Add Edit         | Delete    |                |             |        |
| 👞 Add Asset 🕬    | Device ID | Asset Password | SimCard No. | Device |
| Asset Name *     |           | Dev            | rice ID *   |        |
| SimCard No. #    |           | Device         | Tuno        | tupo   |
| Sincard No. *    |           | Device         | onkilowi    | type   |
|                  |           | Asset Pas:     | sword       |        |
| Client Name      |           |                |             |        |
| Owner name       |           |                |             |        |
| Owner Tel        | [         |                |             |        |
| Ourses Addresses | [         |                |             |        |
| Owner Address    | [         |                |             |        |
| Remark           |           |                |             |        |
|                  |           |                |             |        |

Asset Name: Define by yourself; you can enter A-Z number or Numeric

**Very Important Note:** Terminal ID and Plate number are unique on the software, you can add once only, you need to delete it from database before adding it again. Only admin account can delete id from database, general user cannot. You do not need to delete and re-add if the device cannot work on software, because it's caused by your wrong sms setting, not the software.

Terminal Type: Do not choose.

SIM card: the SIM card phone number you put in MW3 or any number.

Device ID: On the vehicle of MW3, you can find the "Device ID".

Asset Password: define by yourself.

| AddAsset                |                          |
|-------------------------|--------------------------|
| Asset Name 🌸 GTLT3 TEST | Device ID * 4503782778   |
| SimCard No. 🔹 1234567   | Device Type Unknown type |
|                         | Asset Password           |
| Client Name             |                          |
| Owner name              |                          |
| Owner Tel               |                          |
| Dwner Address           |                          |
| Remark                  |                          |
| AssetIcon               | en en en                 |
|                         | Ok Close                 |
| 1                       | lasis lars lars          |

Click "Submit", and then you add the GPS tracker MW3 successfully on the software 900D.

| Note         |                     |  |
|--------------|---------------------|--|
| $\checkmark$ | Add vehicle success |  |

Wait few seconds, and you will see the GPS Tracker online icon on software

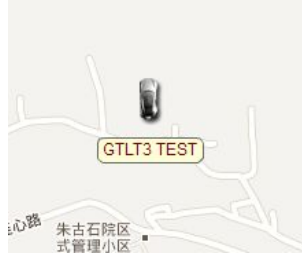

Put a check mark on the device, and right click, you will see the menu as below picture. Now you can track online.

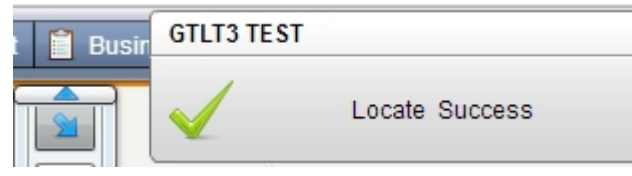

Attention: For 900D GPS Software, "Monitor" and "Number Plate" must be checked till the font becomes blue, then the GPS tracker will update location automatically on map.Like below picture:

| <br>Monitor | Display | Trace | . —        |
|-------------|---------|-------|------------|
| <br>Free    | Clear   | Relea | GTLT3 TEST |

#### Contacts

If you encounter any problems when using our products, and cannot solve them by yourself, please contact our technical support team by writing an E-Mail to us. We will be pleased to help you.